# Aktivierung u. Deaktivierung von Browser-Cookies

Update am 24.04.2010 von Thomas Becker für das Ägyptologie-Forum - <u>www.aegyptologie.com</u> -

#### **Browserliste:**

| 1. | Mozilla Firefox 3 (Windows/Macintosh/Linux/BSD → Gecko-Engine) | . S. 1  |
|----|----------------------------------------------------------------|---------|
| 2. | Internet Explorer 8 (Windows → Trident-Engine)                 | S. 3    |
| 3. | Opera 10 (Windows/Macintosh/Linux/BSD → Presto-Engine)         | . S. 5  |
| 4. | Safari 4 (Windows/Macintosh → Webkit-Engine)                   | .S.7    |
| 5. | Google Chrome 4 (Windows/Macintosh/Linux → Webkit-Engine)      | S. 9    |
| 6. | Konqueror 4 (Linux & BSD mit KDE-Umgebung → KHTML-Engine)      | S. 11   |
| 7. | Epiphany 2 (Linux & BSD mit Gnome-Umgebung → Webkit-Engine)    | . S. 12 |

In den Beispielen werden Cookies von Drittanbietern bewusst blockiert.

Es wurde auf Fotos aus verschiedenen Betriebssystemen verzichtet, wenn der Aufbau fast gleich ist. Auf der Seite <u>www.wieistmeineip.de</u> kann man den Namen des Browsers erfahren.

1. Mozilla Firefox 3 🥯 (Windows/Macintosh/Linux/BSD → Gecko-Engine) 🏄 🛸 🔬 鏦

<u>Schritt 1:</u> Aufrufen der Browser-Einstellungen

#### Windows sowie Linux & BSD mit KDE: (mit Gnome = "Bearbeiten")

| ど Moz         | zilla Firefox      |                 |         |                     |                                  |                                          |                                    |      |
|---------------|--------------------|-----------------|---------|---------------------|----------------------------------|------------------------------------------|------------------------------------|------|
| <u>D</u> atei | <u>B</u> earbeiten | <u>A</u> nsicht | ⊆hronik | <u>L</u> esezeichen | E <u>x</u> tras                  | Hilfe                                    |                                    |      |
|               |                    |                 |         |                     | Web-                             | Suche                                    | Strg+K                             |      |
|               |                    |                 |         |                     | <u>D</u> own<br><u>A</u> dd-o    | nloads<br>ons                            | Strg+J                             |      |
|               |                    |                 |         |                     | Fe <u>h</u> le<br><u>S</u> eiter | rkonsole<br>ninformationen               | Strg+Umschalt+:                    | 1    |
|               |                    |                 |         |                     | <u>P</u> rival<br><u>N</u> eue   | ten Modus starten<br>ste Chronik löschen | Strg+Umschalt+F<br>Strg+Umschalt+F | intf |
|               |                    |                 |         |                     | Einste                           | ellungen                                 |                                    |      |

|    | Firefox                       | Datei                          | Bearbeiten               | Ansicht | Chronik | Lesezeichen | Extras      | Fenster | Hilfe |
|----|-------------------------------|--------------------------------|--------------------------|---------|---------|-------------|-------------|---------|-------|
| 00 | Über Mozilla Firefox          |                                |                          |         |         | Mozi        | lla Firefox |         |       |
|    | Einstel                       | lungen                         | . Ж,                     |         |         |             |             |         |       |
|    | Dienste                       |                                |                          |         |         |             |             |         |       |
|    | Firefox<br>Andere<br>Alle eir | ausbler<br>ausbler<br>nblender | nden 第日<br>nden 飞第日<br>n |         |         |             |             |         |       |
|    | Firefox                       | beende                         | en ₩Q                    |         |         |             |             |         |       |

### Schritt 2:

| Einst | ellungen                                           |                   |                   |                     |                   |                  |            | × |  |  |
|-------|----------------------------------------------------|-------------------|-------------------|---------------------|-------------------|------------------|------------|---|--|--|
|       |                                                    | Taba              | 页                 |                     |                   |                  | <b>*</b>   |   |  |  |
| A     | ligemein                                           | Tabs              | Innait            | Anwendungen         |                   | Sicherheit       | Erweitert  |   |  |  |
| _ Cł  | nronik —                                           |                   |                   |                     |                   |                  |            |   |  |  |
| Ē     | refox wird                                         | eine Chror        | nik: nach         | ) benutzerdefinier  | ten Einstellungen | anlegen 📘        | •          |   |  |  |
|       | 🔲 Firef                                            | ox <u>a</u> utom  | atisch im pi      | rivaten Modus sta   | rten              |                  |            |   |  |  |
|       |                                                    | <u>B</u> esuchte  | e Seiten mi       | ndestens 9          | 0 → Tage speid    | nern             |            |   |  |  |
|       | V                                                  | <u>D</u> ownloa   | d-Chronik :       | speichern           |                   |                  |            |   |  |  |
|       | <b>V</b>                                           | Eingegeb          | ene <u>S</u> ucht | begriffe und Formu  | ulardaten speiche | rn               |            |   |  |  |
|       | <b>I</b>                                           | <u>C</u> ookies ( | akzeptierei       | n                   |                   | A                | usnahmen   |   |  |  |
|       |                                                    |                   | jes von Dr        | ittanbietern akzep  | itieren           |                  |            |   |  |  |
|       |                                                    | <u>B</u> ehalter  | n, bis: sie       | e nicht mehr gültig | sind 💌            | C <u>o</u> okies | s anzeigen |   |  |  |
|       |                                                    | Die <u>C</u> hro  | nik löscher       | ı, wenn Firefox ge  | schlossen wird    | Ein              | stellungen | Ī |  |  |
| EAG   | dressleiste                                        |                   |                   |                     |                   |                  |            |   |  |  |
|       | Chronik anzeigen, wenn Adressleiste verwendet wird |                   |                   |                     |                   |                  |            |   |  |  |
|       |                                                    |                   |                   |                     |                   |                  |            |   |  |  |
|       |                                                    |                   |                   |                     | ОК А              | bbrechen         | Hilfe      |   |  |  |

## 2. Internet Explorer 8 🕖 (Windows → Trident-Engine) 🍂

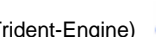

<u>Schritt 1:</u> Aufrufen der Browser-Einstellungen

### Internet Explorer 8 (Befehlsleiste):

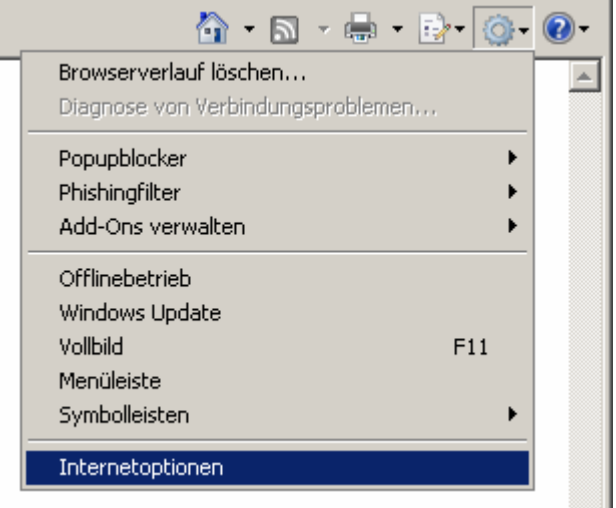

### Internet Explorer 6 (Menüleiste):

| 🚰 about:blank - Microsoft Internet Explorer |                    |                 |                   |                                                                            |             |  |  |  |  |  |
|---------------------------------------------|--------------------|-----------------|-------------------|----------------------------------------------------------------------------|-------------|--|--|--|--|--|
| <u>D</u> atei                               | <u>B</u> earbeiten | <u>A</u> nsicht | <u>F</u> avoriten | E <u>x</u> tras                                                            | 2           |  |  |  |  |  |
|                                             |                    |                 |                   | <u>M</u> ail und News<br><u>S</u> ynchronisieren<br>Windows <u>U</u> pdate |             |  |  |  |  |  |
|                                             |                    |                 |                   | <u>V</u> erwandte Links anzeigen                                           |             |  |  |  |  |  |
|                                             |                    |                 |                   | Interr                                                                     | netoptionen |  |  |  |  |  |

<u>Schritt 2:</u> Aufrufen der Datenschutz-Optionen und setzen der Cookie-Einstellung

| Internetopt                                                                                                    | tionen                                                                                                    | ? X   |  |  |  |  |  |  |  |  |
|----------------------------------------------------------------------------------------------------|----------------------------------------------------------------------------------------------------|-------|--|--|--|--|--|--|--|--|
| Verbi<br>Allgeme                                                                                                    | indungen   Programme   Erweitert<br>ein   Sicherheit   Datenschutz   Inhal                                                                                                    | te    |  |  |  |  |  |  |  |  |
| Einstellungen         Wählen Sie eine Einstellung für die Internetzone.         Wählen Sie eine Einstellung für die Internetzone.         Mittel         Blockt Cookies von Drittanbietern, die über keine Datenschutzrichtlinie verfügen         Blockt Cookies von Drittanbietern, die Informationen speichern, die zur Kontaktaufname mit Ihnen ohne ausdrückliche Zustimmung verwendet werden können         Schränkt Cookies von Erstanbietern ein, die         Informationen speichern, die zur Kontaktaufname mit Ihnen ohne stillschweigende Zustimmung verwendet |                                                                                                    |       |  |  |  |  |  |  |  |  |
| Site<br>Popupbloc                                                                                                    | Sites       Importieren       Erweitert       Standard         Sites       Importieren       Erweitert       Standard         Popupblocker       Die Anzeige der meisten Popupfenster wird verhindert.       Einstellungen         ✓       Popupblocker einschalten |       |  |  |  |  |  |  |  |  |
|                                                                                                    | InPrivate InPrivate Keine Daten zur Verwendung durch die InPrivate-Filterung sammeln Symbolleisten und Erweiterungen beim Starten des InPrivate-Browsens deaktivieren                                                                                               |       |  |  |  |  |  |  |  |  |
|                                                                                                    | OK Abbrechen Übern                                                                                                    | ehmen |  |  |  |  |  |  |  |  |

| Erweiterte Datenschutzeinstellungen                                                                                                    |                                        |   |  |  |  |  |  |  |  |
|----------------------------------------------------------------------------------------------------|----------------------------------------|---|--|--|--|--|--|--|--|
| Sie können auswählen, wie Cookies in der Internetzone<br>behandelt werden sollen. Dies setzt die standardmäßige<br>Cookieverarbeitung außer Kraft. |                                        |   |  |  |  |  |  |  |  |
| Cookies                                                                                                    |                                        |   |  |  |  |  |  |  |  |
| Automatische Cookiebehand                                                                                                    | dlung aufheben                         |   |  |  |  |  |  |  |  |
|                                                                                                    |                                        |   |  |  |  |  |  |  |  |
| Cookies von Erstanbietern                                                                                                    | Cookies von Drittanbietern             |   |  |  |  |  |  |  |  |
|                                                                                                    | 🔿 Annehmen                             |   |  |  |  |  |  |  |  |
| C Blocken                                                                                                    | Ø Bjocken                              |   |  |  |  |  |  |  |  |
| C B <u>e</u> stätigen                                                                                                    | O Bestätigen                           |   |  |  |  |  |  |  |  |
| Sitzungscookies immer <u>z</u>                                                                                                    | Sitzungscookies immer <u>z</u> ulassen |   |  |  |  |  |  |  |  |
|                                                                                                    | OK Abbreche                            | n |  |  |  |  |  |  |  |

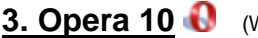

3. Opera 10 🚯 (Windows/Macintosh/Linux/BSD → Presto-Engine) 🦧 📽

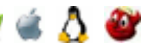

Schritt 1: Aufrufen der Browser-Einstellungen

### Windows sowie Linux & BSD:

| 🚺 Lee | 🕒 Leere Seite - Opera@USB 10.10 📃 🗖 🗵 |         |             |         |        |                   |              |   |  |  |
|-------|---------------------------------------|---------|-------------|---------|--------|-------------------|--------------|---|--|--|
| Datei | Bearbeiten                            | Ansicht | Lesezeichen | Widgets | Extras | Hilfe             |              |   |  |  |
|       |                                       |         |             |         | 🖂 E-N  | 1ail- und Chat-Ko | onten        |   |  |  |
|       |                                       |         |             |         | Int    | ernetspuren lösa  | then         |   |  |  |
|       |                                       |         |             |         | 📃 Nol  | tizen             |              |   |  |  |
|       |                                       |         |             |         | 🛃 Do   | wnloads           | Strg+J       |   |  |  |
|       |                                       |         |             |         | 🕓 Ver  | lauf              | Strg+Umsch+H |   |  |  |
|       |                                       |         |             |         | 🛫 Linl | s                 | Strg+Umsch+L |   |  |  |
|       |                                       |         |             |         | Ор     | era Link-Synchro  | onisierung   | ۲ |  |  |
|       |                                       |         |             |         | We     | iteres            |              | • |  |  |
|       |                                       |         |             |         | Sch    | nelleinstellungei | n F12        | • |  |  |
|       |                                       |         |             |         | Ers    | cheinungsbild     | Umsch+F12    |   |  |  |
|       |                                       |         |             |         | Ein    | stellungen        | Strg+F12     |   |  |  |
|       |                                       |         |             |         |        |                   |              |   |  |  |

| . C | Opera                     | Ablage                             | Bearbeiten  | Darste    | llung | Lesezeichen | Widgets  | Extras | Fenster | Hilfe |
|-----|---------------------------|------------------------------------|-------------|-----------|-------|-------------|----------|--------|---------|-------|
| 0   | Über (<br>Auf U           | Opera<br>odates üb                 | erprüfen    |           |       |             | Leere Se | ite    |         |       |
|     | Schne<br>Einste           | lleinstellu<br>llungen             | ingen VF1   | 2.►<br>೫, |       |             |          |        |         |       |
|     | Dienst                    | te                                 |             | ►         |       |             |          |        |         |       |
|     | Opera<br>Ander<br>Alle ei | ausblenc<br>e ausblen<br>inblenden | len<br>Iden | HX<br>HX7 |       |             |          |        |         |       |
|     | Opera                     | beenden                            | (1)         | жQ        |       |             |          |        |         |       |

### Schritt 2:

| Aufrufen der erweiterter | Optionen und setzen der | Cookie-Einstellung |
|--------------------------|-------------------------|--------------------|
|--------------------------|-------------------------|--------------------|

| Ei | nstellungen                                            |                                                                                                    | × |
|----|--------------------------------------------------------|----------------------------------------------------------------------------------------------------|---|
|    | Allgemein Formul                                       | are Suche Webseiten Erweitert                                                                                               |   |
|    | Tabs<br>Browser<br>Benachrichtigungen                  | Cookies sind kleine gespeicherte Dateien auf dem PC. Websites können Sie<br>dadurch bei einem neuen Besuch wiedererkennen.  |   |
|    | Inhalte<br>Schriften<br>Downloads                      | <ul> <li>Cookies annehmen</li> <li>Nur Cookies von der besuchten Site annehmen</li> <li>Niemals Cookies annehmen</li> </ul> |   |
|    | Programme<br>Verlauf<br>Cookies<br>Sicherheit          | <ul> <li>Neue Cookies beim Beenden von Opera löschen</li> <li>Vor der Annahme von Cookies fragen</li> </ul>                 |   |
|    | Netzwerk<br>Symbolleisten<br>Schnellzugriff<br>Sprache | Cookie-Einstellungen können für jede Seite angepasst werden.<br>Cookies verwalten                                           |   |
|    |                                                        | -<br>                                                                                                    |   |
|    |                                                        | OK Abbrechen Hilfe                                                                                                    |   |

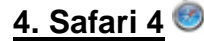

<u>4. Safari 4</u> 🥯 (Windows/Macintosh → Webkit-Engine) *都* «

Schritt 1: Aufrufen der Browser-Einstellungen

### Windows:

| 🚳 about:blank       |                                                                                                    | _ 🗆 🗵                                        |
|---------------------|----------------------------------------------------------------------------------------------------|----------------------------------------------|
| 🔺 🕨 🕂 🚱 about:blank | 🖒 🔍                                                                                                    | oogle 🗋 🖕 🌞                                  |
|                     | Menüleiste einblenden<br>Lesezeichenleiste einblenden<br>Statusleiste einblenden<br>Tableiste einblenden<br>Symbolleiste anpassen | Strg+Umschalttaste+B<br>Strg+Umschalttaste+T |
|                     | Verlauf<br>Downloads<br>Privates Surfen<br>Safari zurücksetzen<br>V Popupfenster unterdrücken                                     | Strg+H<br>Strg+Alt+L<br>Strg+Umschalttaste+K |
|                     | Einstellungen                                                                                                    | Strg+,                                       |
|                     | Hilfe<br>Fehler an Apple melden                                                                                                   | F1                                           |
|                     | Über Safari                                                                                                    |                                              |

| . Č | Safari                    | Ablage                             | Bearbeit   | ten            | Darstellung | Verlauf | Lesezeichen | Fenster | Hilfe |
|-----|---------------------------|------------------------------------|------------|----------------|-------------|---------|-------------|---------|-------|
|     | Über S<br>Fehler          | Safari<br><sup>r</sup> an Apple    | melden     |                |             |         | Ohne T      | îitel 📃 |       |
|     | Einste<br>✓ Pop-l         | llungen<br>Jps untere              | drücken    | 光<br>公第        | K           |         |             |         |       |
|     | Privat<br>Safari<br>Cache | es Surfen<br>zurückse<br>leeren    | <br>tzen   | <del>ر</del> ೫ | E           |         |             |         |       |
|     | Diens                     | te                                 |            |                | •           |         |             |         |       |
|     | Safari<br>Ander<br>Alle e | ausblend<br>e ausbler<br>inblenden | en<br>Iden | ж<br>ж7        | H<br>H      |         |             |         |       |
|     | Safari                    | beenden                            |            | ж              | Q           |         |             |         |       |

<u>Schritt 2:</u> Aufrufen der Sicherheits-Optionen und setzen der Cookie-Einstellung

| 000                                       | Sicherheit                                                               |
|-------------------------------------------|--------------------------------------------------------------------------|
| Allgemein Erscheinungsbild Lesezeichen Ta | abs RSS Autom. ausfüllen                                                 |
| Sites mit betrügerischen Inhalten: 🗹 B    | ei betrügerischen Inhalten warnen                                        |
| Webinhalt: 🗹 P                            | lug-Ins aktivieren                                                       |
| 🗹 Ja                                      | wa aktivieren                                                            |
| ja                                        | waScript aktivieren                                                      |
| 🗹 P                                       | op-Ups unterdrücken                                                      |
| Cookies akzeptieren: OI                   | mmer<br>lie<br>lur von Websites, die ich besuche                         |
|                                           | ookies von Dritten oder Werbeanbietern unterdrücken.<br>Cookies anzeigen |
| Datenbanksicherung: 5 M                   | 18 erlauben ohne Bestätigung                                             |
| Da                                        | tenbanken einblenden                                                     |
| Vor dem Senden unsicher                   | er Formulare von sicheren Websites nachfragen                            |
|                                           | 0                                                                        |

# 5. Google Chrome 4 🥺 (Windows/Macintosh/Linux → Webkit-Engine) 🎤 🛎 🔬

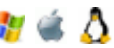

<u>Schritt 1:</u> Aufrufen der Browser-Optionen

### Windows und Linux:

|               |           |                                                                 | C   | ioogle 🔚                     |            |
|---------------|-----------|-----------------------------------------------------------------|-----|------------------------------|------------|
| 🗋 about:blank | ×         | <b>+</b>                                                        |     |                              |            |
| (← → C fi     | 🔝 about:l | plank                                                           |     | -⊈                           | B- 🔑       |
|               |           | Neuer Tab<br>Neues Fenster                                      |     | Strg+T<br>Strg+N             | -          |
|               |           | Neues Inkognito-Fenster                                         |     | Strg+Ums                     | chalt+N    |
|               |           | Lesezeichenleiste immer anzeigen<br>Vollbildmodus               |     | Strg+B<br>F11                |            |
|               |           | Verlauf<br>Lesezeichen-Manager<br>Downloads                     |     | Strg+H<br>Strg+Ums<br>Strg+J | :chalt+B   |
|               |           | Private Daten löschen<br>Lesezeichen und Einstellungen importie | ren | Strg+Ums                     | chalt+Entf |
|               |           | Optionen                                                        |     |                              |            |
|               |           | Info zu Google Chrome<br>Hilfe                                  |     | F1                           |            |
|               |           | Beenden                                                         |     |                              |            |
|               |           |                                                                 |     |                              |            |

|    | Chrome                       | Ablage                           | Bearbeiten         | Darstellung | Verlauf | Lesezeichen | Fenster | Hilfe |
|----|------------------------------|----------------------------------|--------------------|-------------|---------|-------------|---------|-------|
| 0  | Über Go                      | ogle Chro                        | ome                |             |         |             |         |       |
| 4  | Einstell                     | ingen                            |                    | ¥           |         |             |         | _     |
|    | Suchdat<br>Lesezei           | en lösche<br>chen und            | n<br>Einstellunger | importieren |         |             |         |       |
|    | Dienste                      |                                  |                    |             | Þ       |             |         |       |
|    | Google<br>Andere<br>Alle ein | Chrome a<br>ausblende<br>blenden | usblenden<br>en    | ዝ<br>ዝፓ     | H<br>H  |             |         |       |
| a, | Google                       | Chrome b                         | eenden             | ж           | Q       |             |         |       |

Schritt 2: Aufrufen der Content-Einstellungen und setzen der Cookie-Einstellung

| Goo | gle Chrome Optionen                                      |                                                                                              |
|-----|----------------------------------------------------------|----------------------------------------------------------------------------------------------|
| Gr  | undeinstellungen   Privates 🖸                            | etails                                                                                       |
|     | Datenschutz                                              | Internetdaten löschen                                                                        |
|     | Google Chrome nutzt mögli<br>erleichtern. Sie können die | cherweise Web-Services, um Ihnen das Surfen im Internet zu<br>se Services auch deaktivieren. |
|     | Weitere Informationen                                    |                                                                                              |
|     | Automatische Vorsi<br>eingegebenen Such                  | chläge zur Vervollständigung der in die Adressleiste                                         |
|     | DNS-Vorabruf zur V                                       |                                                                                              |
|     | Phishing- und Malw                                       | are-Schutz aktivieren                                                                        |
|     | Helfen Sie, Google                                       | Chrome zu verbessern, indem Sie automatisch                                                  |
|     |                                                          |                                                                                              |
|     | Netzwerk                                                 | Cookies   Bilder   JavaScript   Plug-ins   Pop-ups                                           |
|     | Richten bie einen Proxy ei                               | Speichereinstellungen für Cookies und andere Websitedaten auf meinem<br>Computer ändern      |
|     |                                                          | Speicherung lokaler Daten zulassen (empfohlen)                                               |
|     | Übersetzen                                               | O Bestätigung anzeigen, wenn eine Website versucht, Daten zu speichern                       |
|     | Ubersetzung für fr                                       | Speicherung von Daten f ür alle Websites blockieren                                          |
|     |                                                          | Ausnahmen                                                                                    |
|     |                                                          |                                                                                              |
|     |                                                          | Alle Drittanbieter-Cookies ohne Ausnahme blockieren                                          |
|     |                                                          | Cookies und andere Websitedaten beim Schließen des Browsers löschen                          |
|     |                                                          | Cookies und andere Websitedaten anzeigen                                                     |
|     |                                                          | Speichereinstellungen für Adobe Flash Player                                                 |
|     |                                                          | Schließen                                                                                    |

## 6. Konqueror 4 🤽 (Linux & BSD mit KDE-Umgebung → KHTML-Engine)

### Schritt 1:

Aufrufen der Browser-Einstellungen bzw. Einrichtung unter KDE 4

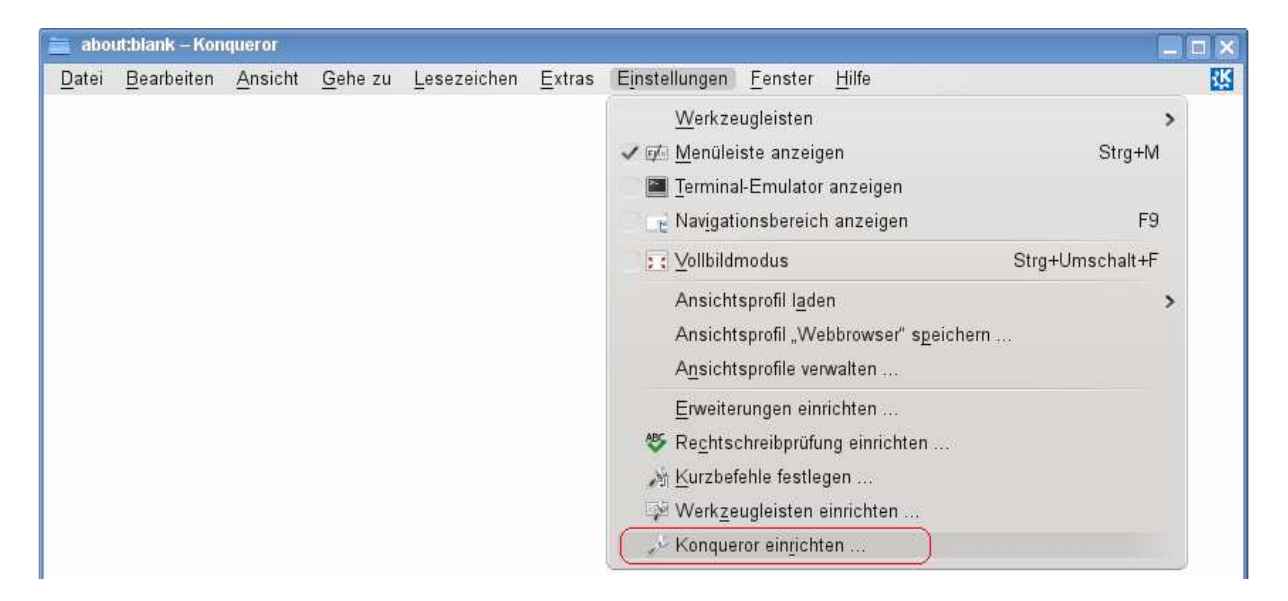

### Schritt 2:

Aufrufen der Internetsurf-Einstellungen und setzen der Cookie-Einstellung

| 🚞 Einrichten – Konqueror                                                                                                    |                                                                                                    |                                                                      | ? _ D X                                                                                |
|----------------------------------------------------------------------------------------------------|----------------------------------------------------------------------------------------------------|----------------------------------------------------------------------|----------------------------------------------------------------------------------------|
| Allgemein<br>Leistung<br>Lesezeichen<br>- Marietierwaltung<br>Mavigation<br>KDE-Dienste<br>O Allgemein<br>Dateizuordnungen<br>Mülleimer<br>- Surfen im Internet | Einstellungen zu Cookies vornel<br>Regelungen Verwaltung<br>Cookies zulassen<br>Nur Cookies vom erstellende<br>Sitzungs-Cookies automatisc<br>Alle Cookies als Sitzungs-Co | h <b>men</b><br>n Server annehmen<br>ch annehmen<br>vokies behandeln | 8                                                                                      |
| Terscheinungsbild<br>Werbefilter<br>Webkürzel<br>Zwischenspeicher<br>Verlaufsbereich<br>Cookies<br>Browserkennung<br>Java & JavaScript<br>Erweiterungen         | Standardregelung<br>Um Bestätigung bitten<br>Alle Cookies annehmen<br>Alle Cookies <u>z</u> urückweisen                                                                    | Seitenregelung<br>Suchen<br>Domäne A Regelungen                      | <ul> <li>▲ Neu</li> <li>▲ Andern</li> <li>▲ Löschen</li> <li>▲ Alle löschen</li> </ul> |
| 🛛 🖉 Hilfe 🧑 Voreinstellun                                                                                                    | gen                                                                                                    | _ <b>≪</b> <u>Q</u> K_                                               | venden 🖉 🔗 <u>A</u> bbrechen                                                           |

## **<u>7. Epiphany 2</u>** *<sup>€</sup>* (Linux & BSD mit Gnome-Umgebung → Webkit-Engine)

<u>Schritt 1:</u> Aufrufen der Browser-Einstellungen

| c             |                    | Leer     | e Seite         |                     |                |       |
|---------------|--------------------|----------|-----------------|---------------------|----------------|-------|
| <u>D</u> atei | <u>B</u> earbeiten | Ansicht  | <u>G</u> ehe zu | <u>L</u> esezeichen | <u>R</u> eiter | Hilfe |
|               | <u>R</u> ückgäng   | jig      |                 | Strg+Z              |                |       |
|               | Wiederho           | olen     | Umsch           | alt+Strg+Z          |                |       |
|               | Ausschne           | eiden    |                 | Strg+X              |                |       |
|               | <u>K</u> opieren   |          |                 | Strg+C              |                |       |
|               | Einfügen           |          |                 | Strg+V              |                |       |
|               | <u>A</u> lles ma   | rkieren  |                 | Strg+A              |                |       |
|               | Suchen             | 297      |                 | Strg+F              |                |       |
|               | <u>W</u> eitersu   | chen     |                 | Strg+G              |                |       |
|               | <u>R</u> ückwärt   | s suchen | Umsch           | alt+Strg+G          |                |       |
|               | <u>P</u> ersönlic  | he Daten |                 |                     |                |       |
|               | <u>E</u> instellu  | ngen     |                 |                     |                |       |

<u>Schritt 2:</u> Aufrufen der Privatsphäre-Einstellungen und setzen der Cookie-Einstellung

| Allgemein Schriften und Farben Privatsphäre Sprache<br>Web-Inhalt<br>Popup-Fenster erlauben<br>Java aktivieren<br>JavaScript verarbeiten    |          |
|----------------------------------------------------------------------------------------------------|----------|
| Web-Inhalt              Popup-Fenster erlauben           Java aktivieren         JavaScript verarbeiten          Caabiaa            Caabiaa |          |
| <ul> <li>Popup-Fenster erlauben</li> <li>Java aktivieren</li> <li>JavaScript verarbeiten</li> </ul>                                         |          |
| <ul> <li>Java aktivieren</li> <li>Java<u>S</u>cript verarbeiten</li> </ul>                                                                  |          |
| Java <u>S</u> cript verarbeiten                                                                                                    |          |
| Cashing                                                                                                    |          |
| COOKIES                                                                                                    |          |
| O Immer akzeptieren                                                                                                    |          |
| O Nur von momentan angezeigter Seite akzeptiere                                                                                             | n        |
| Zum Beispiel nicht von Werbekunden dieser Seite                                                                                             |          |
| <u>Nie akzeptieren</u>                                                                                                    |          |
| Passwörter                                                                                                    |          |
| An Passwörter erinnern                                                                                                    |          |
| Temorärdateien                                                                                                    |          |
| Plattenplatz: 50 ^ MB Leeren                                                                                                    |          |
|                                                                                                    |          |
| Hilfe                                                                                                    | chließen |